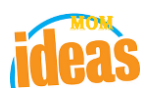

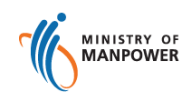

# Integrated Occupational Safety and Health System (iOSH)

## User Manual Licensing Competent Person (CP) -Terminate License (eServices)

Version

1.1

Date

Prepared For

Prepared By

13 July 2021

ISTD

iOSH eService Users

Version 1.1

#### **REVISION HISTORY**

| Version | Effective<br>Date | Summary of Changes                | Author           |
|---------|-------------------|-----------------------------------|------------------|
| 1.0     | 27 Nov 2015       | Initial Release                   | Jan              |
| 1.1     | 13 Jul 2021       | Changed Singpass Logo/Text/Labels | Chung Woon Chuan |
|         |                   |                                   |                  |
|         |                   |                                   |                  |
|         |                   |                                   |                  |
|         |                   |                                   |                  |
|         |                   |                                   |                  |
|         |                   |                                   |                  |

### TABLE OF CONTENTS

| 1. | L   | ICENSING (COMPETENT PERSON) – TERMINATE LICENSE            | .4  |
|----|-----|------------------------------------------------------------|-----|
|    | 1.1 | ACCESS FUNCTION TO TERMINATE LICENSE                       | .4  |
|    | 1.2 | TERMINATE LICENSE PAGE                                     | . 7 |
|    | 1.3 | INPUT OF TERMINATION DETAILS & UPLOAD SUPPORTING DOCUMENTS | . 8 |
|    | 1.4 | SUBMISSION OF LICENSE TERMINATION                          | .9  |

1. Licensing (Competent Person) – Terminate License

#### **1.1 Access Function to Terminate License**

 Click on [Log in to WSH eServices] hyperlink to access the module page at https://www.mom.gov.sg/eservices/services/registration-for-wsh-professionalsand-competent-persons.

(Seen in Figure 1).

| $\equiv$ MENU $_{ m Q}$ $>$ eservices $>$                                                                                         |                                                                                                    | Q Search          | ^ |
|----------------------------------------------------------------------------------------------------|----------------------------------------------------------------------------------------------------|-------------------|---|
| <b>Register and mai</b><br><b>and Competer</b><br>If you are a workplace safety am<br>Registration for WSH professionals<br>manag | nage WSH profession<br>t Person certificate<br>d health (WSH) professional, you can use th<br>and Competent Persons service to apply for<br>e your registration. | al<br>re<br>r and |   |
| C Log in to WSH eServi                                                                                                    | Service is online     Availability     24 hours                                                                                                    |                   |   |
| Not available due to<br>maintenance                                                                                               | Every day between 3am - 4am     Every Tuesday and Thursday between     10pm - 11pm                                                                               |                   |   |
| <ul> <li>⊕ Who is this eService for?</li> <li>⊕ What do I need to log in?</li> </ul>                                              |                                                                                                    |                   |   |

Figure 1

Provide login ID and password to [Singpass ID], [Password] fields to login.
 (Seen in Figure 2)

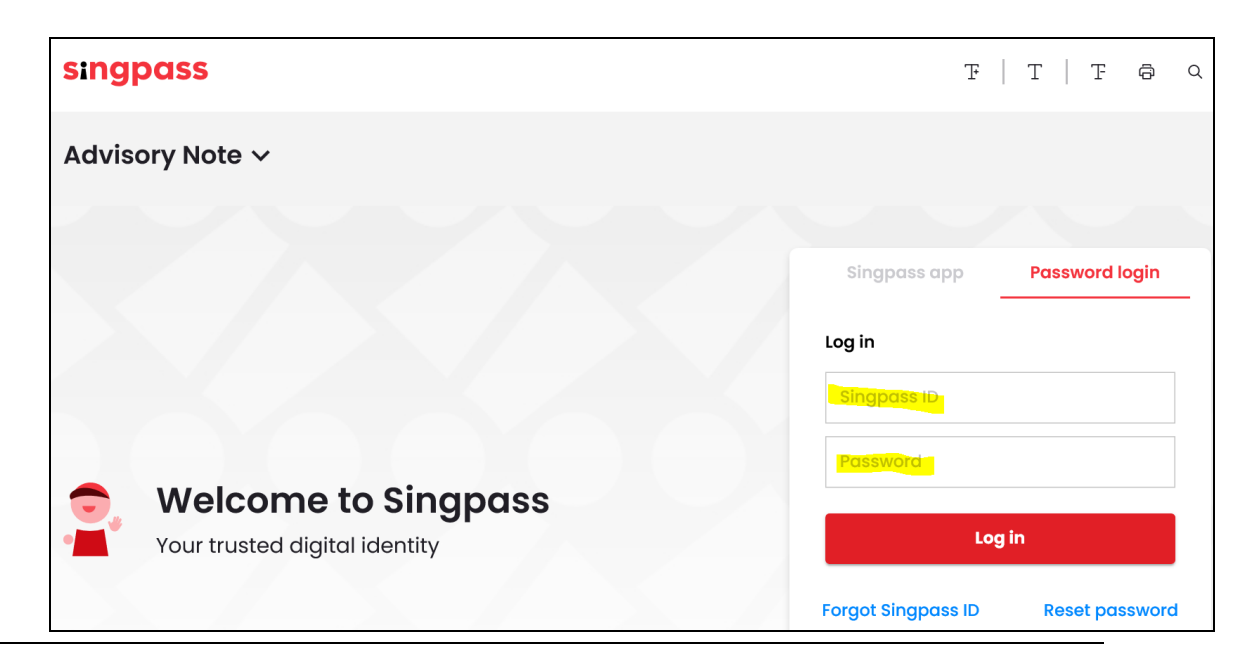

Copyright ©2015–LIC-CP (WSH) eServices User Guide (Terminate License) - v1.0 | ISTD | Confidential

Page 4 of 11

Figure 2

3) Upon successful login, System displays the landing page or the dashboard screen. Applicant should be able to see the Certificates section from the dashboard. The Certificates section shows the entire active license.

Applicant can click on the Terminate item from the Action dropdown to access the Terminate function (Seen in Figure 3).

|                     |                  |                                         |                                                 |                                           |            | :            | Singapore G   | overnment<br>• Excellence |
|---------------------|------------------|-----------------------------------------|-------------------------------------------------|-------------------------------------------|------------|--------------|---------------|---------------------------|
| Competent Person    |                  |                                         |                                                 |                                           |            | (            | CHUA SOOK TEE | () Logou                  |
| Draft and sub       | omitted ap       | plications<br>ne month from the date of | application.                                    |                                           |            |              | Apply new co  | ertificate                |
| Application No A    | Application date | Competency type                         |                                                 | Competency scope                          | Appli      | ication Type | Status        | Action                    |
| CP15000242-1        | 04/11/2015       | Authorised Examiner (Liftin             | g Equipment)                                    | Portal, Pillar & Wall Cra<br>Tower Cranes | nes Add s  | Scope        | Processing    | NIL                       |
| Certificates        |                  |                                         |                                                 |                                           |            |              |               |                           |
| Registration Number | Competency       | type                                    | Competency                                      | scope                                     | Start date | Expiry Date  | Action        |                           |
| 015-001-00219       | Authorised Ex    | aminer (Lifting Equipment)              | Derricks                                        |                                           | 04/11/2015 |              | NIL           |                           |
| 016-001-00137       | Authorised Ex    | aminer (Pressure Vessel)                | Air Receiver<br>Fabrication Su<br>Refrigerating | urveyor<br>Plant Pressure Receiver        | 04/11/2015 |              | Select actio  | on 🔺                      |
| 028-073-03391       | Workplace Sat    | fety and Health Officer                 |                                                 |                                           | 02/11/2015 | 02/11/2015   | Terminate     | ip.                       |

Figure 3

#### 1.2 Terminate License page

The system redirects to the Terminate license page after applicant has clicked the Terminate item from the Action dropdown from the dashboard.

| MINISTRY OF<br>MANPOWER                                               | Singapore Government<br>Integrity - Service - Excellence |
|-----------------------------------------------------------------------|----------------------------------------------------------|
| Competent Person                                                      | CHUA SOOK TEE _ O Logout                                 |
| Terminate for certificate of approval for Author<br>(Pressure Vessel) | orised Examiner                                          |
| NRICS0017376BNameCHUA SOOK TEEExpiry date01/01/0001                   |                                                          |
| Termination details                                                   |                                                          |
| Termination date                                                      |                                                          |
| Day • Month • Year •                                                  |                                                          |
| Comments                                                              |                                                          |
| Supporting documents<br>The maximum file size allowed is 3MB.         |                                                          |
| Choose file                                                           |                                                          |
| Submit Cancel                                                         |                                                          |

Figure 4

#### 1.3 Input of Termination Details & Upload Supporting Documents

- 1) Input details to the fields under sections for :
  - [Termination Details] sections fields are mandatory.
  - [Supporting Documents] section.

For [Supporting Documents] section, click [Choose file] button to upload the document once the details are entered. More than 1 document can be uploaded. (Seen in Figure 5).

| MANPOWER MANPOWER                                                                                    | Singapore Government<br>Integrity - Service - Excellence |
|----------------------------------------------------------------------------------------------------|----------------------------------------------------------|
| Competent Person                                                                                     | CHUA SOOK TEE _ O Logout                                 |
| Terminate for certificate of approval for Author<br>(Pressure Vessel)                                | orised Examiner                                          |
| NRIC         S0017376B           Name         CHUA SOOK TEE           Expiry date         01/01/0001 |                                                          |
| Termination details                                                                                  |                                                          |
| Termination date                                                                                     |                                                          |
| Day   Month  Year                                                                                    |                                                          |
| Comments                                                                                             |                                                          |
| Supporting documents                                                                                 |                                                          |
| The maximum file size allowed is 3MB.                                                                |                                                          |
| Choose file                                                                                          |                                                          |
| Submit Cancel                                                                                        |                                                          |
|                                                                                                    |                                                          |

Figure 5

#### **1.4 Submission of License Termination**

1) Click [Submit] button to proceed.

Fill in the details for Terminate of license. (Seen in Figure 6).

| MANPOWER                                                                                                    | Singapore Government         |
|----------------------------------------------------------------------------------------------------|------------------------------|
| Competent Person                                                                                                    | CHUA SOOK TEE 🕐 Logout       |
| Terminate for certificate of appr<br>(Pressure Vessel)                                                                                                    | oval for Authorised Examiner |
| NRICS0017376BNameCHUA SOOK TEEExpiry date01/01/0001                                                                                                    |                              |
| Termination details                                                                                                    |                              |
| Termination date                                                                                                    |                              |
| Comments<br>EOL license                                                                                                    |                              |
| Supporting documents<br>The maximum file size allowed is 3MB.                                                                                                    |                              |
| CP Card Size Certificate.pdf (40kb) 🛆 AEPV New and Renewal Application - 🗸 🔅                                                                                                    |                              |
| CP_UpdateScript_ReActivateExpired Other Documents  CICP_UpdateScript_ReActivateExpired Other Documents  CICP_UpdateScript_ReActivateExpire |                              |
| Choose file                                                                                                    |                              |
| Submit Cancel                                                                                                    |                              |

Figure 6

2) System displays the acknowledgement screen.

Applicant can click the [Back to main] button to navigate back to the dashboard page. (Seen in Figure 8).

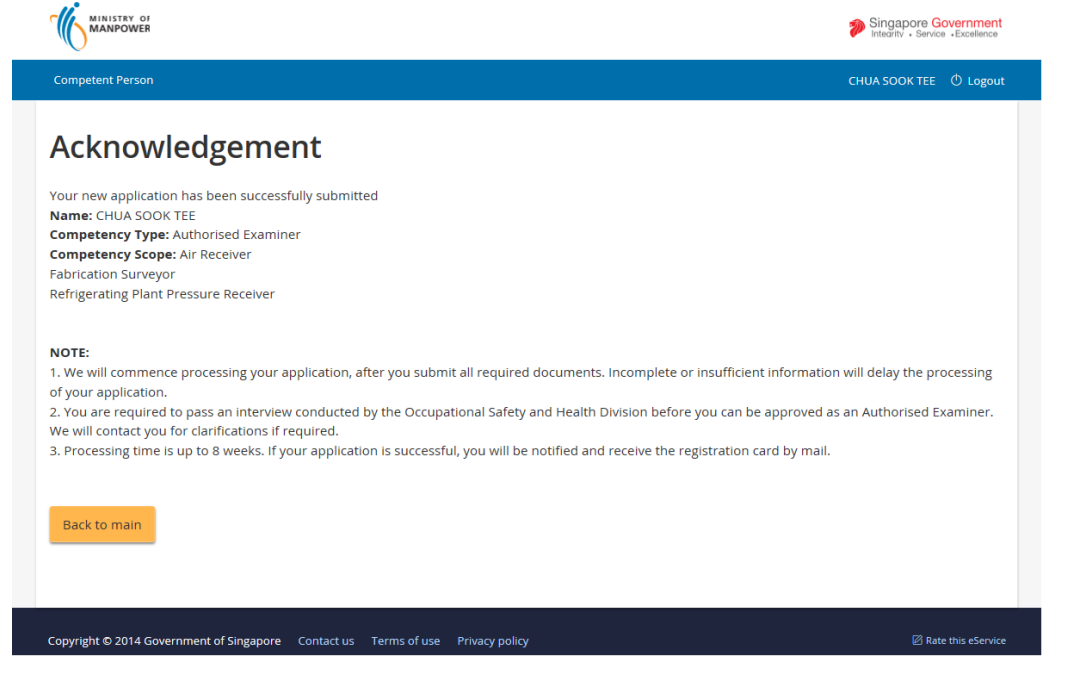

Figure 7

3) System redirects back to the Dashboard page on click of the Back to main button from the Acknowledgement page.

| MINISTRY OF<br>MANPOWER |                  |                              |                                                   |                                           |            |             | Singapore G   | overnmer<br>• Excellenc |
|-------------------------|------------------|------------------------------|---------------------------------------------------|-------------------------------------------|------------|-------------|---------------|-------------------------|
| Competent Person        |                  |                              |                                                   |                                           |            |             | CHUA SOOK TEE | © Logo                  |
| Draft and su            | Ibmitted ap      | plications                   | application.                                      |                                           |            |             | Apply new ce  | ertificate              |
| Application No          | Application date | Competency type              |                                                   | Competency scope                          | Appli      | cation Type | Status        | Action                  |
| CP15000242-1            | 04/11/2015       | Authorised Examiner (Liftinį | g Equipment)                                      | Portal, Pillar & Wall Cra<br>Tower Cranes | nes Add S  | Scope       | Processing    | NIL                     |
| Certificates            |                  |                              |                                                   |                                           |            |             |               |                         |
| Registration Number     | er Competency    | type                         | Competency                                        | scope                                     | Start date | Expiry Dat  | e Action      |                         |
| 015-001-00219           | Authorised Ex    | kaminer (Lifting Equipment)  | Derricks                                          |                                           | 04/11/2015 |             | NIL           |                         |
|                         |                  |                              |                                                   |                                           |            |             |               |                         |
| 016-001-00137           | Authorised Ex    | kaminer (Pressure Vessel)    | Air Receiver<br>Fabrication Su<br>Refrigerating F | irveyor<br>Plant Pressure Receiver        | 04/11/2015 |             | Select actic  | on 🔶                    |

Figure 8

Page 10 of 11

Copyright ©2015–LIC-CP (WSH) eServices User Guide (Terminate License) - v1.0 | ISTD | Confidential

- Noticed that upon Submit of the Terminate request, the Terminate Action is removed from the Certificates Action column dropdown.
- 4) Click [Logoff] hyperlink from the header to exit.

| MINISTRY OF        |                  |                                         |                                                   |                                           |            |             | Singapore Go  | •Excellence |
|--------------------|------------------|-----------------------------------------|---------------------------------------------------|-------------------------------------------|------------|-------------|---------------|-------------|
| Competent Person   |                  |                                         |                                                   |                                           |            |             | CHUA SOOK TEI | ው Logoι     |
| Draft and su       | Ibmitted ap      | plications<br>ne month from the date of | application.                                      |                                           |            |             | Apply new cer | rtificate   |
| Application No     | Application date | Competency type                         |                                                   | Competency scope                          | Appli      | cation Type | Status        | Action      |
| CP15000242-1       | 04/11/2015       | Authorised Examiner (Liftin             | g Equipment)                                      | Portal, Pillar & Wall Cra<br>Tower Cranes | nes Add S  | cope        | Processing    | NIL         |
| Certificates       |                  |                                         |                                                   |                                           |            |             |               |             |
| Registration Numbe | er Competency    | type                                    | Competency                                        | scope                                     | Start date | Expiry Date | a Action      |             |
| 015-001-00219      | Authorised Ex    | aminer (Lifting Equipment)              | Derricks                                          |                                           | 04/11/2015 |             | NIL           |             |
| 016-001-00137      | Authorised Ex    | aminer (Pressure Vessel)                | Air Receiver<br>Fabrication Su<br>Refrigerating I | irveyor<br>Plant Pressure Receiver        | 04/11/2015 |             | Select action | י ר<br>י    |
| 028-073-03391      | Workplace Sa     | fety and Health Officer                 |                                                   |                                           | 02/11/2015 | 02/11/2015  | Select action | n 👻         |
|                    |                  |                                         |                                                   |                                           |            |             |               |             |

Figure 9